# tado°

Vaillant Viessmann Wolf Autres fabricants

Câblage relais (pour tous les fabricants)

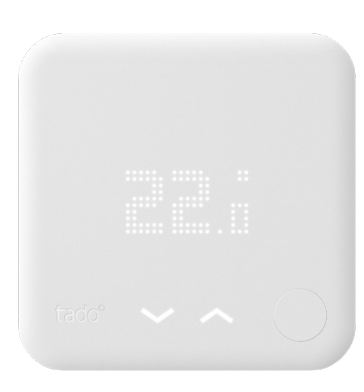

## Guide pour installateurs professionnels Thermostat Intelligent

Si vous souhaitez installer vous-même tado<sup>°</sup> mais que vous n'êtes pas un installateur professionnel, rendez-vous sur **tado.com/start** pour obtenir votre guide d'installation.

### Accessoire optionnel

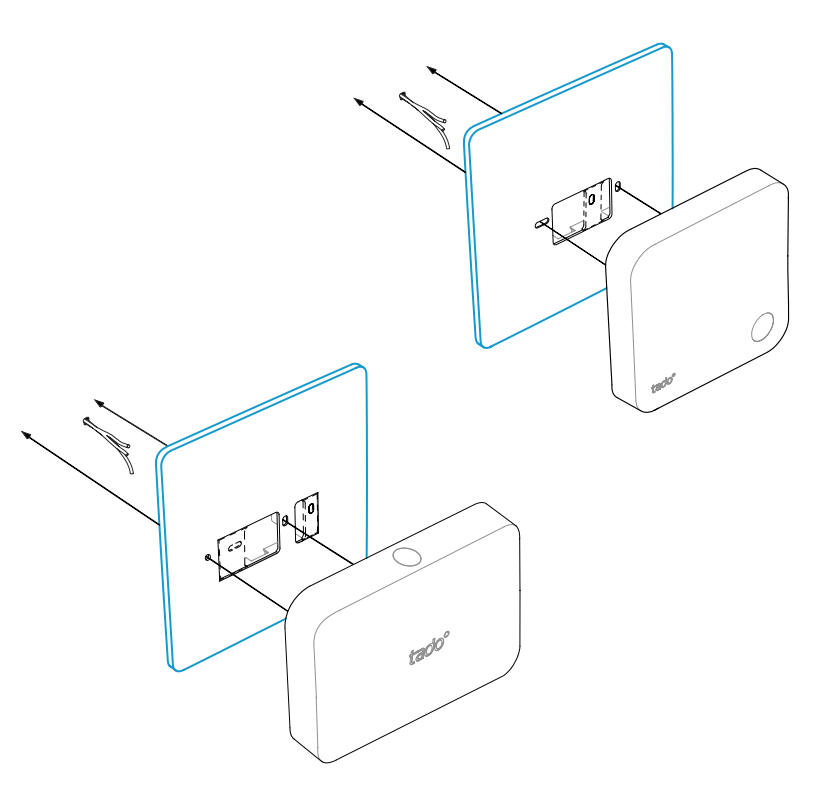

Utilisez si besoin la **plaque de montage tado**° à placer derrière le Thermostat Intelligent ou le Kit d'Extension

Ceci peut être obtenu séparément sur tado.com/plaque-de-montage

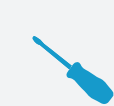

#### CÂBLAGE NE DEVANT PAS RESPECTER LA POLARITÉ

Pour un câblage de 2 câbles connectés aux bornes + et -, la polarité n'a pas besoin d'être respectée

#### ATTENTION : Câbles 230 volts

N'oubliez pas de couper l'alimentation électrique avant de commencer

03/2020

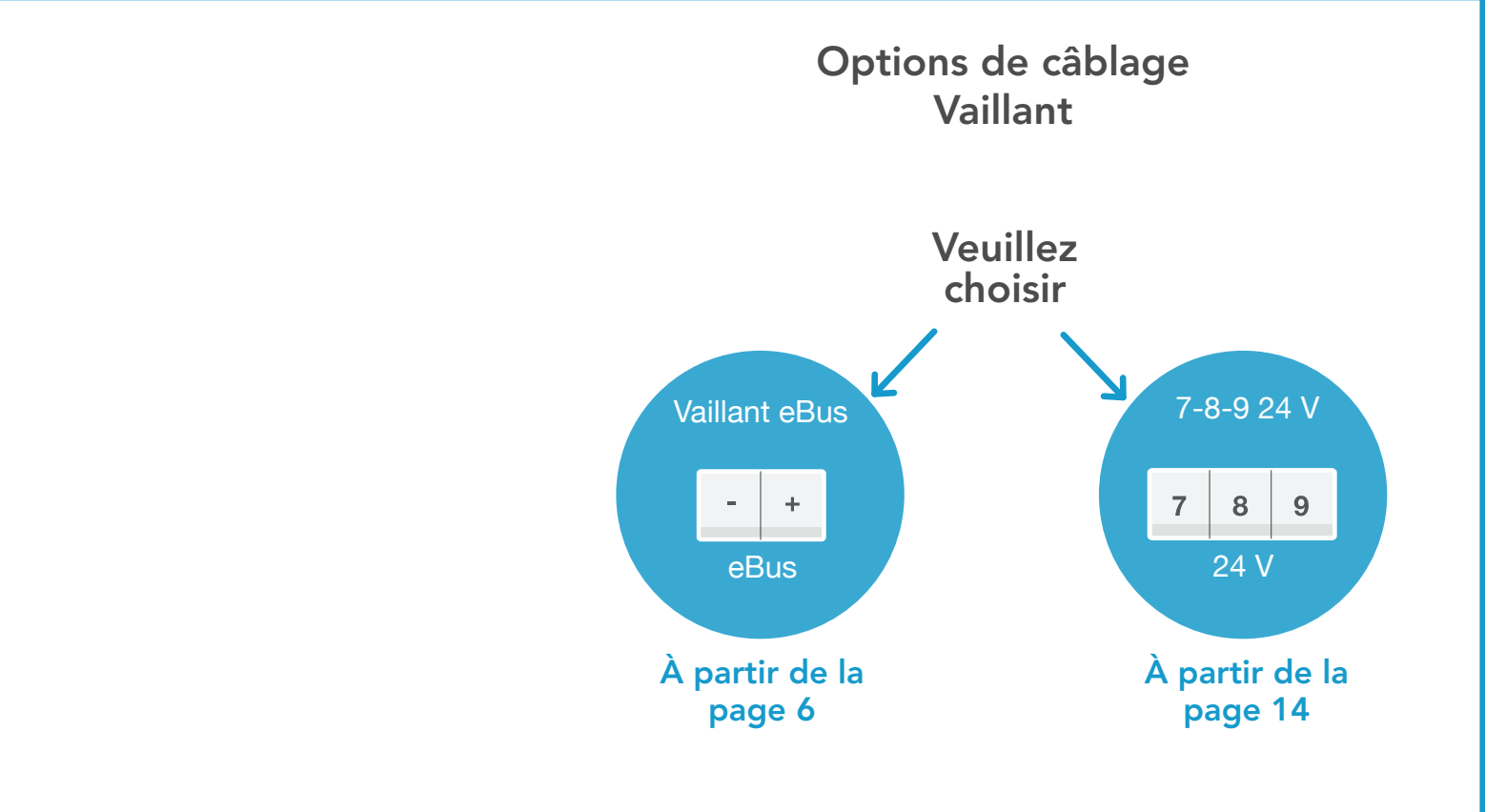

## 1. Câblage : Vaillant eBus

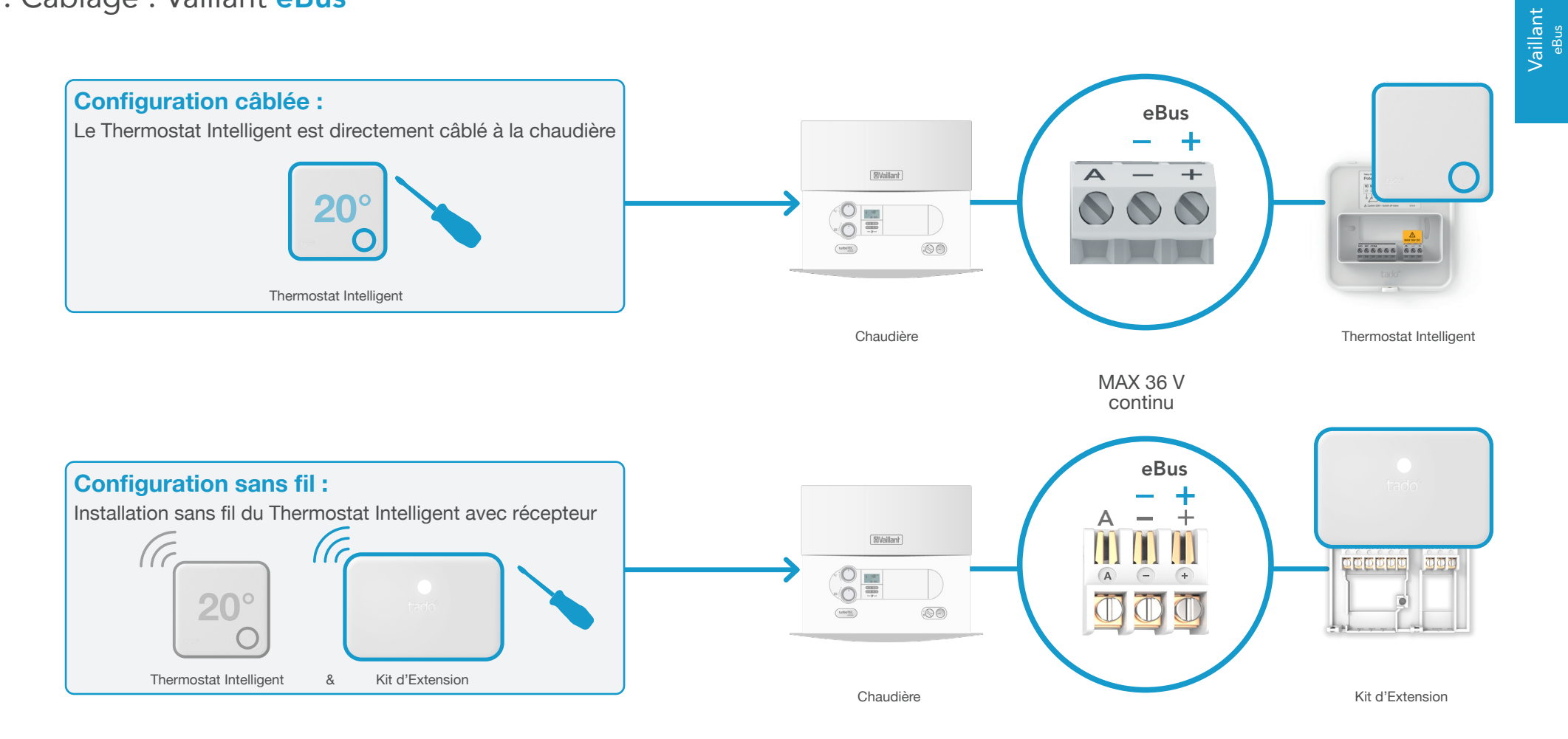

## 2. Connectez le Bridge Internet au routeur

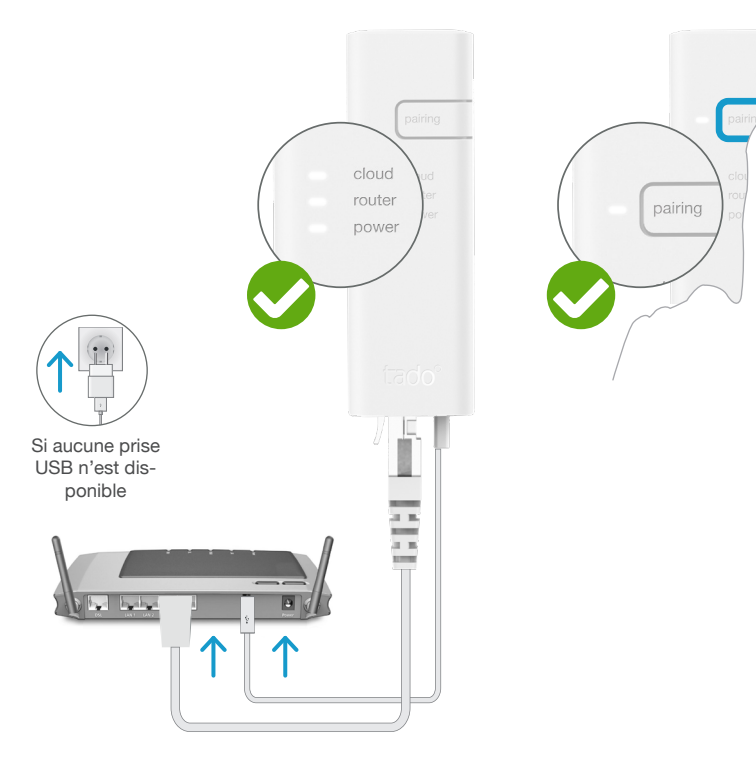

Branchez le Bridge Internet au routeur Appuyez sur le bouton Pairing jusqu'à ce que la LED clignote afin d'activer le mode jumelage Le mode jumelage permet à d'autres appareils de se jumeler au Bridge Internet

G

3. Jumelez le Kit d'Extension au Bridge Internet

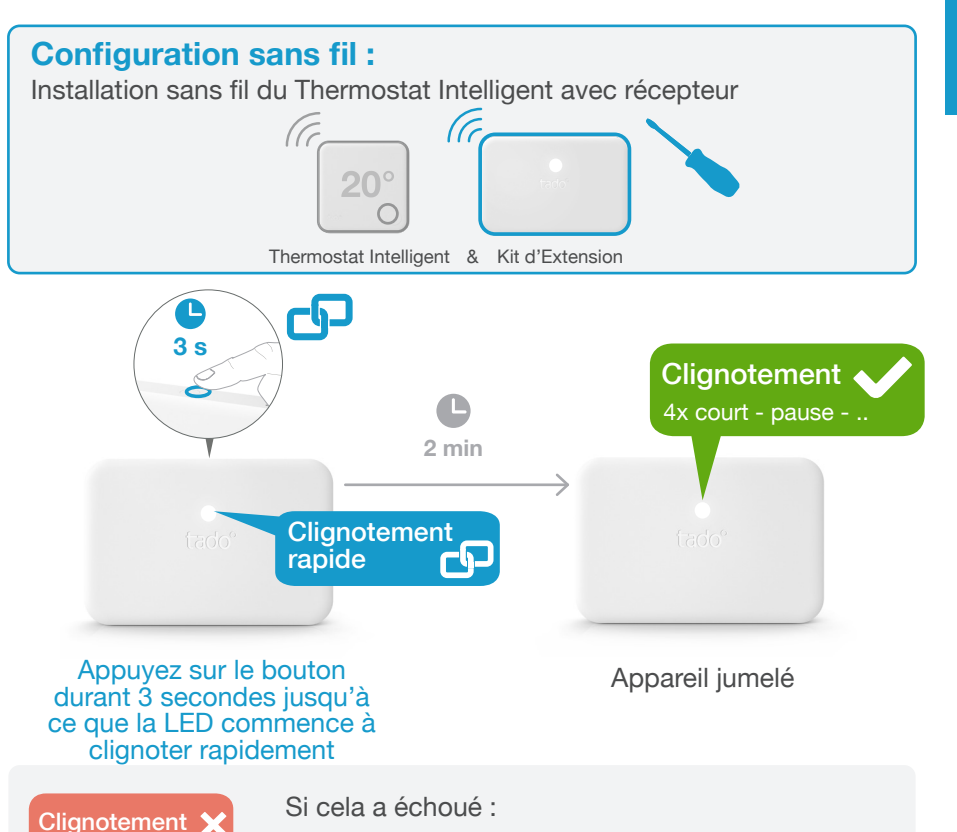

Redémarrez le jumelage et faites attention que la distance entre les appareils soit bien supérieure à 3 m durant la phase de jumelage

![](_page_5_Picture_0.jpeg)

## 4. Jumelez le Thermostat Intelligent au Bridge Internet

## Ouvrez le menu installateur

![](_page_5_Figure_4.jpeg)

![](_page_5_Picture_5.jpeg)

Si cela a échoué :

- Appuyez sur le bouton pour effacer l'erreur
- Redémarrez le jumelage et faites bien attention que la distance entre les appareils soit bien supérieure à 3 m durant la phase de jumelage

FAIL •

- Si cela a échoué :
- Ouvrez de nouveau le menu installateur
- Faites bien attention que la distance entre les appareils soit bien supérieure à 3 m lorsque le menu est en chargement

## 5. Configuration : Vaillant eBus

![](_page_6_Figure_2.jpeg)

![](_page_6_Figure_3.jpeg)

## 1. Câblage : Vaillant 7-8-9 24 V

![](_page_7_Figure_3.jpeg)

## 2. Connectez le Bridge Internet au routeur

![](_page_8_Figure_2.jpeg)

Branchez le Bridge Internet au routeur Appuyez sur le bouton Pairing jusqu'à ce que la LED clignote afin d'activer le mode jumelage Le mode jumelage permet à d'autres appareils de se jumeler au Bridge Internet

P

3. Jumelez le Kit d'Extension au Bridge Internet

Vaillant 7-8-9 24 V

![](_page_8_Picture_7.jpeg)

Redémarrez le jumelage et faites attention que la distance entre les appareils soit bien supérieure à 3 m durant la phase de jumelage

![](_page_9_Picture_0.jpeg)

## 4. Jumelez le Thermostat Intelligent au Bridge Internet

## Ouvrez le menu installateur

![](_page_9_Figure_4.jpeg)

![](_page_9_Picture_5.jpeg)

Si cela a échoué :

- Appuyez sur le bouton pour effacer l'erreur
- Redémarrez le jumelage et faites bien attention que la distance entre les appareils soit bien supérieure à 3 m durant la phase de jumelage

Si cela a échoué :

 $\mathbf{\Omega}$ 

- Ouvrez de nouveau le menu installateur
- Faites bien attention que la distance entre les appareils soit bien supérieure à 3 m lorsque le menu est en chargement

## 5. Configuration : Vaillant 7-8-9 24 V

![](_page_10_Figure_2.jpeg)

![](_page_10_Figure_3.jpeg)

## Options de câblage Viessmann

![](_page_11_Figure_1.jpeg)

## 1. Câblage : Viessmann KM-Bus

![](_page_12_Picture_1.jpeg)

### 2. Connectez le Bridge Internet au routeur

3. Jumelez le Kit d'Extension au Bridge Internet

![](_page_13_Figure_2.jpeg)

![](_page_13_Picture_3.jpeg)

Appuyez sur le bouton Pairing jusqu'à ce que la LED clignote afin d'activer le mode jumelage Le mode jumelage permet à d'autres appareils de se jumeler au Bridge Internet

G

pairing

![](_page_13_Figure_5.jpeg)

## Clignotement 🗙 2x court - pause - ..

#### Si cela a échoué :

Redémarrez le jumelage et faites attention que la distance entre les appareils soit bien supérieure à 3 m durant la phase de jumelage

## 4. Jumelez le Thermostat Intelligent au Bridge Internet

## Ouvrez le menu installateur

Ouvrez de nouveau le menu installateur

Faites bien attention que la distance entre les appareils soit bien supérieure à 3 m lorsque le menu est en

![](_page_14_Figure_2.jpeg)

FAIL

 $\mathbf{x}$ 

.

chargement

![](_page_14_Picture_3.jpeg)

28

Si cela a échoué :

- Appuyez sur le bouton pour effacer l'erreur
- Redémarrez le jumelage et faites bien attention que la distance entre les appareils soit bien supérieure à 3 m durant la phase de jumelage

Viessmann <sup>KM-Bus</sup>

## 5. Configuration : Viessmann KM-Bus

![](_page_15_Figure_1.jpeg)

![](_page_15_Figure_2.jpeg)

## 6. Configuration du système de chauffage

Pour le circuit de chauffage contrôlé par tado°, sélectionnez les mêmes paramètres que pour une commande à distance Viessmann Vitotrol 200.

| Contrôle          | Configuration du système de chauffage                                                     |                                                     |
|-------------------|-------------------------------------------------------------------------------------------|-----------------------------------------------------|
|                   | <b>90:</b> Constante de temps pour le calcul de la modification la température extérieure | 12                                                  |
|                   | A0: Commande à distance                                                                   | 1 (Si 1 ne peut être<br>sélectionné, utilisez 2)    |
| Vitotronic 200 GW |                                                                                           |                                                     |
| Vitotronic 300 GW | <b>b0:</b> Sonde d'ambiance décompensation                                                | 3                                                   |
| Vitotronic 200 HO |                                                                                           |                                                     |
| Vitotronic 200 KW | <b>b2:</b> Coefficient d'influence de l'ambiance                                          | 64 (Si 64 ne peut être<br>sélectionné, utilisez 31) |
| Vitotronic 300 KW |                                                                                           |                                                     |
| Vitotronic 200 KO | <b>b5:</b> Fonctionnement de la pompe chauffage                                           | 5 (Si 5 ne peut être<br>sélectionné, utilisez 1)    |
|                   | FA: Augmentation de la consigne<br>de température de départ                               | 0                                                   |

![](_page_16_Picture_3.jpeg)

#### Installation Viessmann KM-Bus terminée

- 1. Testez le système
- 2. Remettez la carte d'enregistrement au client

#### 32

Viessmann <sup>KM-Bus</sup>

## Option de câblage Wolf

![](_page_17_Figure_1.jpeg)

Les systèmes Wolf eBus avec des modules pour vanne Mélangeuse, Cascade ou Solaire ne sont pas compatibles

## 1. Câblage : Wolf **eBus**

![](_page_18_Figure_1.jpeg)

## 2. Connectez le Bridge Internet au routeur

3. Jumelez le Kit d'Extension au Bridge Internet

![](_page_19_Figure_2.jpeg)

![](_page_19_Picture_3.jpeg)

![](_page_19_Figure_4.jpeg)

![](_page_19_Picture_5.jpeg)

#### Si cela a échoué :

Redémarrez le jumelage et faites attention que la distance entre les appareils soit bien supérieure à 3 m durant la phase de jumelage

Branchez le

**Bridge Internet** 

au routeur

## 4. Jumelez le Thermostat Intelligent au Bridge Internet

## Ouvrez le menu installateur

![](_page_20_Figure_2.jpeg)

![](_page_20_Picture_3.jpeg)

Si cela a échoué :

- Appuyez sur le bouton pour effacer l'erreur
- Redémarrez le jumelage et faites bien attention que la distance entre les appareils soit bien supérieure à 3 m durant la phase de jumelage

Si cela a échoué :

FAIL

 $\mathbf{\alpha}$ 

- Ouvrez de nouveau le menu installateur
- Faites bien attention que la distance entre les appareils soit bien supérieure à 3 m lorsque le menu est en chargement

40

eBus

Wolf eBus

## 5. Configuration : Wolf **eBus**

![](_page_21_Figure_1.jpeg)

Wolf eBus

tado° est compatible avec un grand nombre d'autres fabricants

Entre autres avec les fabricants suivants utilisant des interfaces digitales :

- ACV voir OpenTherm
- ATAG voir OpenTherm
- AWB voir OpenTherm
- Baxi voir OpenTherm
- Bosch voir Buderus ou Junkers
- Brötje voir Elco
- Bulex voir OpenTherm
- Daalderop voir OpenTherm
- **De Dietrich** voir OpenTherm
- e.l.m. Leblanc voir Junkers
- Ferroli voir OpenTherm
- Intergas voir OpenTherm
- Oertli -voir OpenTherm
- Remeha voir OpenTherm

Pour tout conseil technique : Notre Service d'installation professionnel sera heureux de vous aider grâce à ses instructions dédiées aux autres marques de systèmes de chauffage :

**6 02 588 26 90** ou sur **www.tado.com** 

45

## Câblage relais

Câblage du Thermostat Intelligent sur contact sec À partir de la page 48

Câblage du Thermostat Intelligent pour une vanne À partir de la page 49 de chauffage au sol

Câblage du Kit d'Extension sur contact sec À partir de

À partir de la page 50

Câblage du Kit d'Extension avec contact d'une tension de commutation de 230 V

À partir de la page 51

47

## 1. Câblage : Thermostat Intelligent sur contact sec

![](_page_24_Figure_1.jpeg)

### 1. Câblage : Thermostat Intelligent pour une vanne de chauffage au sol

**Configuration câblée :** Le Thermostat Intelligent est câblé directement sur la vanne contrôlant le chauffage au sol

![](_page_24_Picture_4.jpeg)

Thermostat Intelligent

La vanne est normalement fermée lorsqu'il n'y a pas de courant d'alimentation

![](_page_24_Figure_7.jpeg)

6(4

49

S)

Câblage relais

(po

## 1. Câblage : Kit d'Extension **sur contact sec**

![](_page_25_Figure_1.jpeg)

1. Câblage : Kit d'Extension avec contact d'une tension de commutation de 230 V

![](_page_25_Figure_3.jpeg)

![](_page_25_Picture_4.jpeg)

Le second contact permet de contrôler la production d'eau chaude sanitaire si un contrôle additionnel est disponible

Câblage relais our tous les fabricant

## 2. Connectez le Bridge Internet au routeur

3. Jumelez le Kit d'Extension au Bridge Internet

![](_page_26_Picture_2.jpeg)

Branchez le Bridge Internet au routeur Appuyez sur le bouton Pairing jusqu'à ce que la LED clignote afin d'activer le mode jumelage Le mode jumelage permet à d'autres appareils de se jumeler au Bridge Internet

![](_page_26_Figure_5.jpeg)

Redémarrez le jumelage et faites attention que la distance entre les appareils soit bien supérieure à 3 m durant la phase de jumelage

Câblage relais

fabr

## 4. Jumelez le Thermostat Intelligent au Bridge Internet

## Ouvrez le menu installateur

![](_page_27_Figure_2.jpeg)

![](_page_27_Picture_3.jpeg)

(po

fabri

Si cela a échoué :

- Appuyez sur le bouton pour effacer l'erreur
- Redémarrez le jumelage et faites bien attention que la distance entre les appareils soit bien supérieure à 3 m durant la phase de jumelage

Si cela a échoué :

FAIL

 $\mathbf{\alpha}$ 

- Ouvrez de nouveau le menu installateur
- Faites bien attention que la distance entre les appareils soit bien supérieure à 3 m lorsque le menu est en chargement

Câblage relais r tous les fabrican

ă

## 5. Configuration : câblage relais (pour tous les fabricants)

(pour

fabricants)

![](_page_28_Figure_1.jpeg)

# tado°

Obtenir l'avis d'un expert en contactant l'assistance téléphonique tado° :

## **\$**02 588 26 90

ou sur www.tado.com

![](_page_29_Picture_4.jpeg)